## راهنمای Adobe Acrobat Extended 9 جهت کاهش حجم فایل

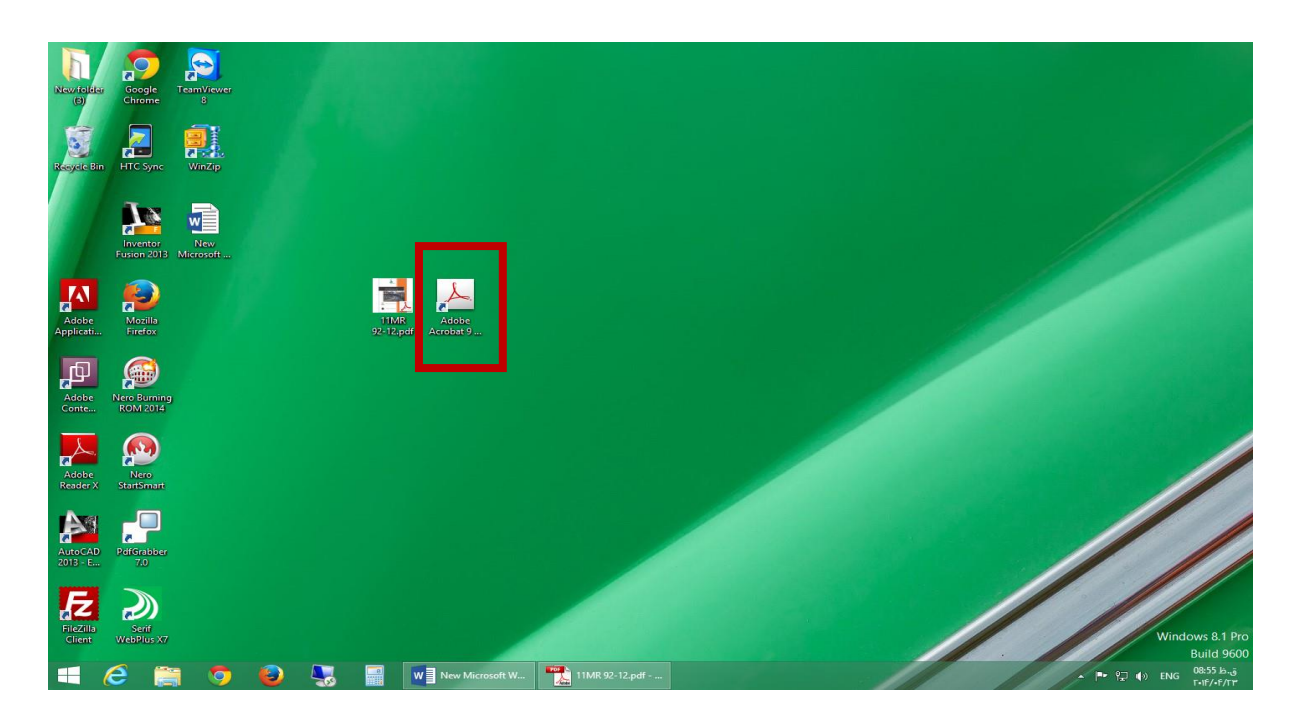

۱- ابتدا فایل مورد نظر را با نرم افزار Adobe Acrobat Extended باز نمایید.

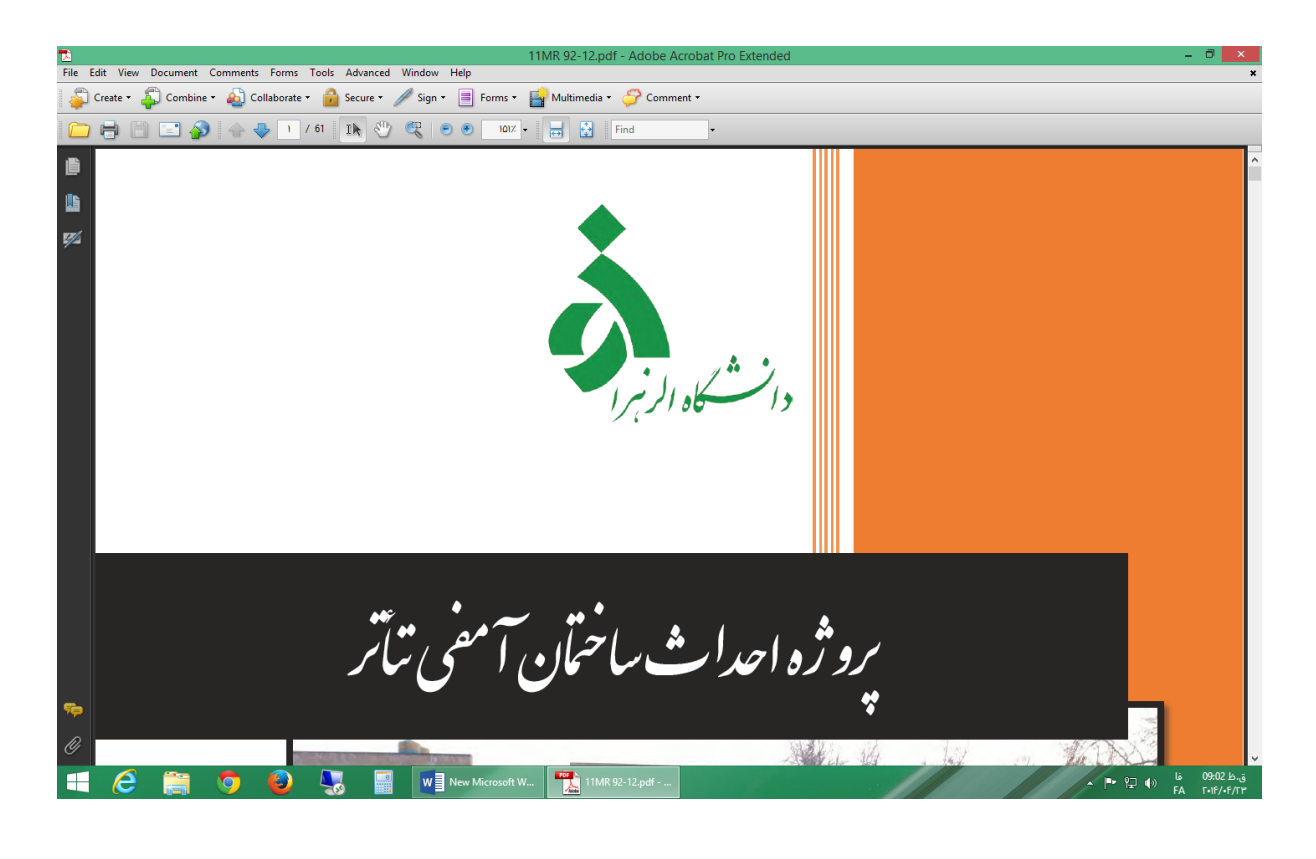

| واحد شبکه مرکز فناوری اطلاعات دانشگاه الزهرا(س                                                                                                    |  |  |  |  |  |  |  |
|----------------------------------------------------------------------------------------------------|--|--|--|--|--|--|--|
| ۲- سپس از منوی Document گزینه Reduce File Size را انتخاب نمایید.                                                                                                    |  |  |  |  |  |  |  |
| Elle Edit View Document Comments Forms Tools Advanced Window Help       11MR 92-12.pdf - Adobe Acrobat Pro Extended       - • • ×         Event + A Combine + A Combine + A Comments - Comment + Advanced Window Help       - • • • • • • • • • • • • • • • • • • • |  |  |  |  |  |  |  |
| Reduce File Size     Acrobat Version Compatibility:     Make compatibility:     Make compatibility:     Setting compatibility:     OK     Apply to Multiple     Cancel                                                                                              |  |  |  |  |  |  |  |
| پروژه احداث ساختان آمنی تیآتر                                                                                                    |  |  |  |  |  |  |  |
| 🛒 🙆 🎇 🍯 😼 🌄 🔛 W 🛛 New Microsoft W 🎬 11MR 92-12.pdf                                                                                                    |  |  |  |  |  |  |  |

۳- و سپس گزینه ok را انتخاب کنید.

|                                                                            |               | 11M                               | R 92-12.pdf - Adob | e Acrobat Pro Exte | ended  |    |  |  |
|----------------------------------------------------------------------------|---------------|-----------------------------------|--------------------|--------------------|--------|----|--|--|
| Comments Forms Tools Advanced Window Help                                  |               |                                   |                    |                    |        |    |  |  |
| 🔹 🄬 Collaborate * 🚔 Secure * 🥖 Sign * 🗏 Forms * 📑 Multimedia * 🧽 Comment * |               |                                   |                    |                    |        |    |  |  |
| 🕴 🕁 🌵 1 / 61 🔢 🖑 🥰 🔊 🔊 1017 - 🚍 🚼 Find                                     |               |                                   |                    |                    |        |    |  |  |
|                                                                            |               |                                   |                    |                    |        |    |  |  |
|                                                                            | 1             |                                   | Save               | e As               |        | ×  |  |  |
|                                                                            | Save in:      | E Desktop                         | ~                  | G 🕸 📂 🛄•           |        |    |  |  |
|                                                                            | Recent places | Homegroup                         | 12                 | Administrator      |        |    |  |  |
|                                                                            | Desktop       | This PC                           |                    | Libraries          |        |    |  |  |
|                                                                            | Libraries     | Network                           | "                  | New folder (3)     |        |    |  |  |
|                                                                            | This DC       | Adobe Acrobat Document<br>11/6 MB | t Document         |                    |        |    |  |  |
|                                                                            |               |                                   |                    |                    |        |    |  |  |
|                                                                            | Network       | File name:                        | 2-12 pdf           | v                  | Save   |    |  |  |
|                                                                            |               | Save as type: Adobe I             | °DF Files (* pdf)  | *                  | Cancel | .a |  |  |

- ۲- نام و مکان ذخیره شدن فایل جدیدی که حجم آن کاهش پیدا کرده است را تعیین و گزینه Save را انتخاب نمایید.
  - ۵- این روش حجم فایل شما را تا ۱/۳ کاهش خواهد داد.
  - در صورتی که با این روش به حجم مورد نظر نرسیدید از روش دوم استفاده نمایید.

## روش دوم:

|                               | واحد شبکه مرکز فناوری اطلاعات دانشگاه الزهرا(س                                                                                                    |                                                                                                    |  |  |  |  |
|-------------------------------|----------------------------------------------------------------------------------------------------|----------------------------------------------------------------------------------------------------|--|--|--|--|
| T                             | د.<br>انتخاب نمایید.<br>33MR 92-12.pdf - Adobe Acrobat Pro Extended                                                                                                    | ۱- وارد منوی Advanced شوید<br>۲- گزینه PDF Optimizer را                                                                       |  |  |  |  |
| File Edit View Document Comme | s Forms Tools Advanced Window Help<br>Collaborate Window Help<br>Sign & Cettify<br>Sign & Cettify<br>Security Settings<br>Manage Trusted Jetherities<br>Entegd Features in Adobe Reader<br>Pring Production<br>Redection<br>Document Processing<br>Web Capture<br>DV Optimize<br>Shift- Ctri-X                                                                                                    | ۳- در پنجره باز شده :                                                                                                    |  |  |  |  |
|                               | PDF Optimizer                                                                                                    | ×                                                                                                    |  |  |  |  |
| Settings: Custom<br>Curren    | Delete Save   PDF Version: 1.6 (Acrobat 7.x) Make compatible with   Image Settings   Color Images :   Downsample:   Bicubic Downsampling to v   100   ppi for image   Grayscale Images :   Downsample:   Bicubic Downsampling to v   100   ppi for image   Compression:   Retain existing v   Monochrome Images :   Downsample:   Bicubic Downsampling to v   100   ppi for image   Compression:   Retain existing v   Monochrome Images :   Downsample:   Bicubic Downsampling to v   100   ppi for image   Compression:   JBIG2   Quality:   Lossy   Optimize images only if there is a reduction in size | Audit space usage   h:   Retain existing   ges above 150 ppi. ges above 150 ppi. All units are in pixels per inch (ppi).   OK |  |  |  |  |
|                               | ۴- تنظیمات را مطابق شکل انجام داده و دکمه ok را انتخاب نمایید.                                                                                                    |                                                                                                    |  |  |  |  |
| ۱۰۰ را انتفاب کنید.           | <ul> <li>در صورت نیاز می توانید جهت کاهش مجم فایل بجای عدد ۱۰۰ عدد ۲۷ و بجای عدد ۱۵۰ عدد ۱۰۰ را انتفاب کنید.</li> </ul>                                                                                                    |                                                                                                    |  |  |  |  |
|                               | را تعیین و گزینه Save را انتخاب کنید.                                                                                                    | ۵- سپس محل و نام فایل جدید ر                                                                                                  |  |  |  |  |